1. Otvori stranicu sa popisom klubova i pronađi klub u kojem se trenutno nalazi željeni član

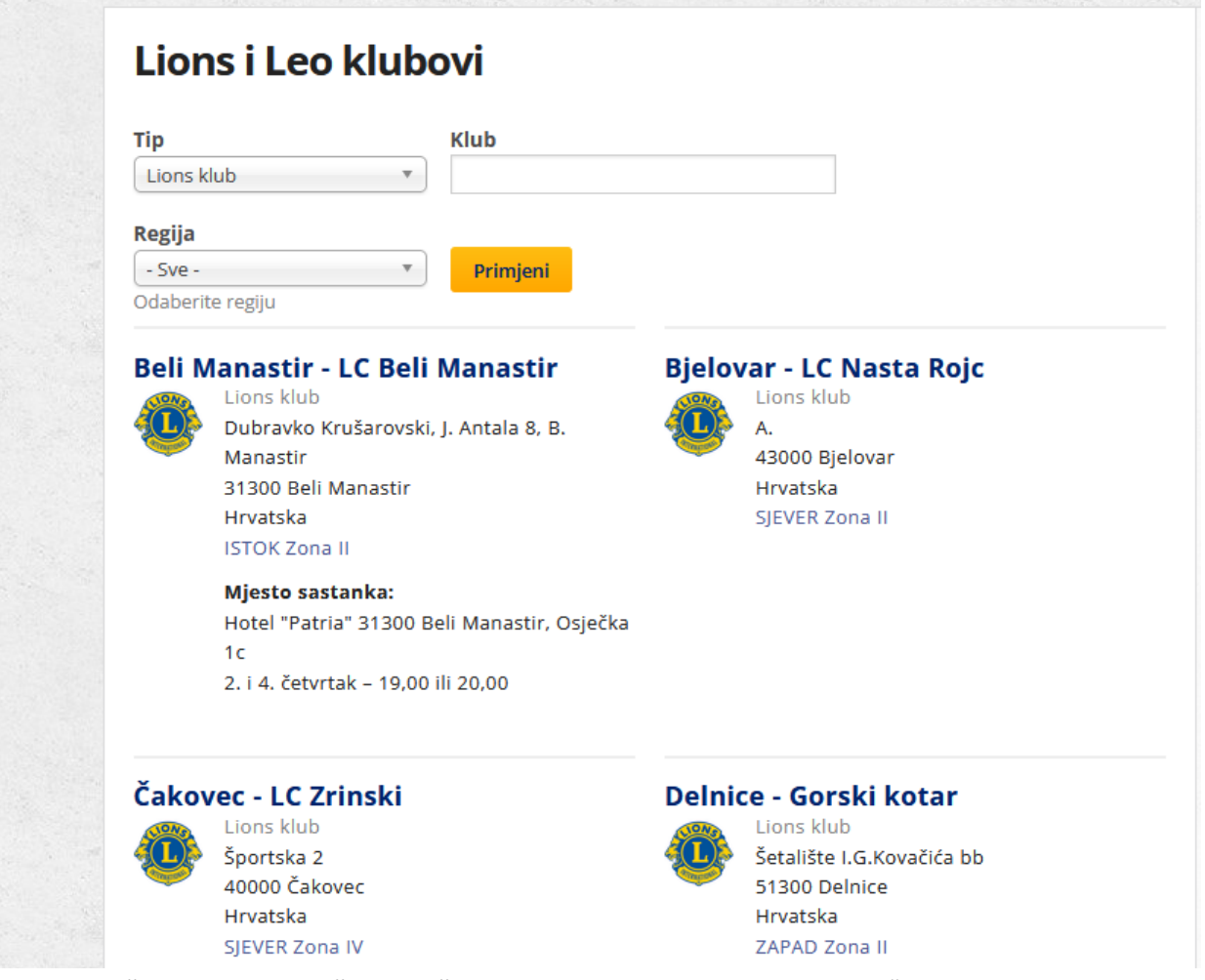

 Prijeđi sa mišem preko imena željenog člana, trebaju se pojaviti linkovi "Uredi" i "Izmijeni članstvo"; klikni na "Izmijeni članstvo"

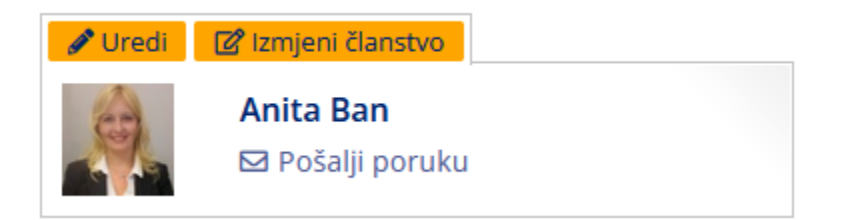

- 3. Pod izmjenom članstva treba se učinit sljedeće:
  - Status u klubu promijeniti u bivši član
  - Tip članstva; ukloniti sve postojeće i u padajućem izborniku odabrati "Prebačen u drugi klub u dobrom stanju"
  - Dodaj datum pod "Član do", taj datum se uzima za početak članstva u novom klubu
  - Klikni na "Ažuriraj članstvo"

| IZMJENA ČLANSTVA       | u klubu <i>rijeka – LC rijeka</i>                            |
|------------------------|--------------------------------------------------------------|
| Anita Ban              |                                                              |
| Status                 |                                                              |
| Aktivno                | <b>v</b>                                                     |
| lzmjenite status člans | tva. Aktivni član će moći vidjeti klub, status U pripremi je |
| Uloge                  |                                                              |
| administrator klub     | a                                                            |
| 🗌 ukini prava          |                                                              |
|                        |                                                              |
| tatus u klubu *        |                                                              |
| Aktivan član           | •                                                            |

## Tip članstva

| redoviti 🗙 🔤 -Regular Member 🗙 |
|--------------------------------|
|--------------------------------|

Tip članstva se odnosi na status člana i visinu članarine.

| ČLAN OD          |  |  |
|------------------|--|--|
| Datum            |  |  |
| 08.07.2013       |  |  |
| Npr., 27.03.2023 |  |  |
|                  |  |  |
|                  |  |  |
| ČLAN DO          |  |  |
| -                |  |  |
| Datum            |  |  |
|                  |  |  |
| Npr., 27.03.2023 |  |  |

- 4. Vrati se na popis klubova i odaberi klub u koji se član dodaje
- 5. U željenom klubu klikni na "Dodaj člana"

## Administracija

Dodaj novog člana
 Dodaj člana uprave odbora
 Administracija članstva

6. Klikni na "… ili odaberi postojećeg", klikni na "Add item", pronađi traženog člana pomoću filtera, klikni na checkbox, i na kraju "Submit"

| reir  | aj novog ko                | orisnika                                                                         | i                                                                                                    | ili odaberi postojećeg                                                                    |                                                                                                    |                                                                                                    |  |
|-------|----------------------------|----------------------------------------------------------------------------------|----------------------------------------------------------------------------------------------------|-------------------------------------------------------------------------------------------|----------------------------------------------------------------------------------------------------|----------------------------------------------------------------------------------------------------|--|
| Kor   | isnik                      |                                                                                  |                                                                                                    |                                                                                           |                                                                                                    |                                                                                                    |  |
| Jnesi | ite postojećeg k           | orisnika (pr                                                                     | etraž                                                                                                    | ite po imenu i                                                                            | /ili prezimenu)                                                                                                    |                                                                                                    |  |
| Ad    | d item                     |                                                                                  |                                                                                                    |                                                                                           |                                                                                                    |                                                                                                    |  |
| etra  | ga člana                   |                                                                                  |                                                                                                    |                                                                                           |                                                                                                    | 8                                                                                                    |  |
| me    |                            |                                                                                  |                                                                                                    | Prezime 🔅 🗸                                                                               |                                                                                                    |                                                                                                    |  |
| šta   |                            |                                                                                  |                                                                                                    |                                                                                           |                                                                                                    |                                                                                                    |  |
|       |                            |                                                                                  |                                                                                                    | Primjeni                                                                                  |                                                                                                    |                                                                                                    |  |
|       | Ime                        | Prezime                                                                          |                                                                                                    | Član                                                                                      |                                                                                                    |                                                                                                    |  |
|       |                            |                                                                                  |                                                                                                    | Smeral                                                                                    | lo Tatjana                                                                                                    |                                                                                                    |  |
|       |                            | Anton Lončarić                                                                   |                                                                                                    |                                                                                           |                                                                                                    |                                                                                                    |  |
|       |                            | Iva Cukrov                                                                       |                                                                                                    |                                                                                           |                                                                                                    |                                                                                                    |  |
|       |                            | Domagoj Vuletić                                                                  |                                                                                                    |                                                                                           |                                                                                                    |                                                                                                    |  |
|       |                            | Barbara Karlovčec                                                                |                                                                                                    |                                                                                           |                                                                                                    |                                                                                                    |  |
|       |                            |                                                                                  |                                                                                                    | Martin I                                                                                  | Prevoznik                                                                                                    |                                                                                                    |  |
|       |                            | Sabolić Marijan                                                                  |                                                                                                    |                                                                                           |                                                                                                    |                                                                                                    |  |
|       |                            |                                                                                  |                                                                                                    | Lea Sari                                                                                  | ć                                                                                                    |                                                                                                    |  |
|       | Kor<br>Jnesi<br>Ad<br>etra | kreiraj novog ko<br>Korisnik<br>Jnesite postojećeg k<br>Add item<br>etraga člana | kreiraj novog korisnika<br>Korisnik<br>Jnesite postojećeg korisnika (pr<br>Add item<br>etraga člana<br>ššta<br>jšta<br>Ime_ Prezime<br>Ime_ Prezime<br>Ine Ine<br>Ine Ine<br>Ine Ine<br>Ine Ine<br>Ine Ine<br>Ine Ine<br>Ine Ine<br>Ine Ine<br>Ine Ine<br>Ine Ine<br>Ine Ine<br>Ine Ine<br>Ine Ine<br>Ine Ine<br>Ine Ine Ine<br>Ine Ine<br>Ine Ine Ine<br>Ine Ine Ine Ine Ine Ine Ine Ine Ine Ine | Korisnik   Jnesite postojećeg korisnika (pretraž   Add item   etraga člana   išta   Ime < | Korisnik   Jnesite postojećeg korisnika (pretražite po imenu i<br>Add item   Add item   Add item   Prezime   Sta   Ime_   Prezime   Član   Smeraka   Ime_   Prezime   Član   Smeraka   Ime_   Prezime   Josta   Anton L   Josta   Josta | korisnik     Korisnik     Juesite postojećeg korisnika (prezimenu i/ili prezimenu)     Add item     Add item     Prezime     Ime_     Prezime     Ime_     Prezime     Clan     Ime_     Prezime     Ime_     Prezime     Ime_     Prezime     Ime_     Prezime     Ime_     Ime_     Im |  |

Submit

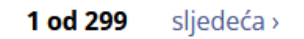

- 7. Na dnu stranice klikni "Spremi", ne mora se odabrati klub, to se automatski popuni
- 8. Na popisu članova u novom klubu opet klikni na "Izmijeni članstvo" i onda:
  - Postavi tip člana na povezani i redoviti
  - Pod "Član od" stavi datum od kad je prebačen u novi klub
  - Klikni na "Ažuriraj članstvo"